业务场景:某公司有多个子公司,想在其中一个账套里统一查询多个公司的账务情况。或者用友T3,T6升级上来的T+账套(升级后是一年一个账套)实现跨年查询。

前提条件:

一、会计期间

总公司与子公司期间个数、启用期间、结束期间一致

二、科目

科目级次可以不同,但同一级次编码长度必须相同(例:4-2-2,4-2-2)

设置方法(以总公司查询子公司为例):

一、进入总公司账套,系统管理-功能启用,勾选多公司管理

## 智行理财网 怎么进入用友T6数据库后台(用友t6系统)

| 序号 | 功能          | 启用               | 启用会计照问  |   |  |
|----|-------------|------------------|---------|---|--|
| 3  | 向時管理        | 8                | 2018.07 | * |  |
| 4  | <b>客户管理</b> | 6                | 2019.04 |   |  |
| 5  | 往来现金        | - <del>2</del> 8 | 2018.07 | 1 |  |
| 6  | 委外加工        | 8                | 2018.08 |   |  |
| 7. | 零售管理        | 8                | 2019.04 |   |  |
| 8  | 促销管理        | (5)              | 2019.04 |   |  |
| 9  | 会员管理        | 0                | 2019.04 |   |  |
| 10 | 自制加工        | 8                | 2018.07 |   |  |
| 11 | 忠账          | 2                | 2018.07 |   |  |
| 12 | T-UFO       | 8                | 2018.07 |   |  |
| 13 | 多公司管理       | 80               | 2019 04 |   |  |
| 14 | 固定资产        | 0                | 2019.04 | A |  |
| 15 | 出行管理        | 12               | 2019.04 |   |  |

## 二、用系统管理员登陆软件,点击授权管理,选中总公司-设置-勾选子公司

|       | 1           | 12 | -  | E |          |  |
|-------|-------------|----|----|---|----------|--|
|       |             | 1  | 2  | 8 |          |  |
|       |             | 10 |    |   |          |  |
| 1112M | 140<br>1111 |    | *8 | 8 | <b>8</b> |  |
|       | 10          | 1  | 1  |   |          |  |

| #Log at <b>7</b> * 44.36.200 |   | 2721 |  |
|------------------------------|---|------|--|
|                              |   |      |  |
|                              | - | 241  |  |

## 二、多公司管理-选择账簿或报表

| 查询                  |                                             |      | <b>X</b> |
|---------------------|---------------------------------------------|------|----------|
| 2 2 4 6             | 查询条件 分组设置                                   | 二次过渡 |          |
| 公共方案 ·              | *期间: 2019.04<br>账题:                         |      | ę.       |
| 科目標描意知              | 料目:                                         | ₹.   | 1        |
| 科目饰要参联              | <ul> <li>● ● 最次: 1</li> <li>主張組母</li> </ul> | 0.04 | ~        |
| 科目感知<br>所要權指感疑      |                                             |      |          |
| 附表科目 DFFF<br>个人方案 ^ |                                             |      |          |
| 新新新聞(KA)            |                                             |      |          |
| 0                   |                                             | Œ    | )原加过继条件  |

| 0.05728.051                                                                                                    | 7" 10100 -        | and the second second                                                                                           |        |        |          |             | -             | 11.12 | 12 | 9 9 | 1 4 | 2 0 R. |
|----------------------------------------------------------------------------------------------------|-------------------|----------------------------------------------------------------------------------------------------|--------|--------|----------|-------------|---------------|-------|----|-----|-----|--------|
| я<br>0                                                                                                    |                   |                                                                                                    | 211 81 | 6      |          |             |               |       |    |     |     | * = *  |
|                                                                                                    | -                 | -                                                                                                    |        | \$1:52 |          |             |               |       |    |     |     |        |
| and the second                                                                                                    | 44. 2044          | 8848                                                                                                    | 304.7  | -      |          | 20          | <br>          |       |    |     |     |        |
| A CONTRACTOR                                                                                                    | A month           | 818                                                                                                    |        | wind   | 1.000    |             |               |       |    |     |     |        |
| Convert.                                                                                                    | A.I.              | all officers                                                                                                    |        |        | 144      | 10.0        | 100           |       |    |     |     |        |
| 10                                                                                                    | 1 8708            | 708                                                                                                    |        | Atlant | 777      |             | 100           |       |    |     |     |        |
| the later of the later of the l |                   | invitor-                                                                                                    |        |        | 144      |             | 1.00          |       |    |     |     |        |
|                                                                                                    |                   |                                                                                                    |        |        |          | 14.0        | 26.6          |       |    |     |     |        |
| G                                                                                                    | a anima           | 718                                                                                                    |        |        |          | 110         | 100           |       |    |     |     |        |
|                                                                                                    |                   | (84/644)                                                                                                    |        |        |          | 1.00        | 1.440         |       |    |     |     |        |
|                                                                                                    | ( P. ( Ministerio | Thirteendard in                                                                                                 |        |        |          | 1.00        | 1.00          |       |    |     |     |        |
| 10 mmm                                                                                                    | 0 - 04444         | 808                                                                                                    |        | 600-E  | 000000   | -           |               |       |    |     |     |        |
| (G. 1000                                                                                                    | 54                | (84/544)                                                                                                    |        |        | 44-04-04 |             |               |       |    |     |     |        |
| 100                                                                                                    | TE HERBLIN        |                                                                                                    |        |        |          | 0.000       |               |       |    |     |     |        |
|                                                                                                    | 41.1994           | 828                                                                                                    |        | mad    | distant. |             |               |       |    |     |     |        |
| U cett                                                                                                    | 2.41              | attacione -                                                                                                    |        |        | 10,400   |             | 1010808       |       |    |     |     |        |
|                                                                                                    | 1 Mar Bargania    | 0.000                                                                                                    |        |        | Street.  |             | 101.00.00     |       |    |     |     |        |
|                                                                                                    | 2 al 12148        | 金に考                                                                                                    |        | PORE   |          |             | <br>100 M (B) |       |    |     |     |        |
|                                                                                                    |                   | 10170.000                                                                                                    |        |        |          | 111.000.000 | TT OF BOARD   |       |    |     |     |        |
|                                                                                                    | 11 (1878) (1979)  | and and the second second second second second second second second second second second second second second s | 1      |        |          | HIRA        | TO DRIVE .    |       |    |     |     |        |
|                                                                                                    | 1.00              |                                                                                                    | -      |        |          |             |               |       |    |     |     |        |
|                                                                                                    | . 44              |                                                                                                    |        |        |          |             |               |       |    |     |     |        |
|                                                                                                    |                   |                                                                                                    |        |        |          |             |               |       |    |     |     | -      |

Ps:其他账簿和报表方法一致,这里就不演示了

多公司报表(汇总报表)只有2007、2013制度才有,其他行业制度就算启用了也不显示

如果对您有帮助,请点个关注、点个赞,谢谢!